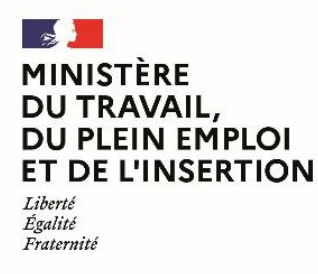

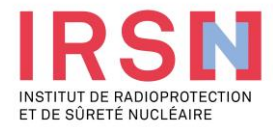

## Guide d'utilisation de SISERI

## Fiche réflexe CONSEILLER EN RADIOPROTECTION [v2 – 30/04/2024]

Conformément aux dispositions du code du travail (R. 4451-1 et suivants), lorsque, suite à une évaluation individuelle de l'exposition aux rayonnements ionisants, un travailleur est considéré comme « exposé » dans le cadre de ses activités professionnelles, l'employeur doit mettre en œuvre, avec l'aide de son conseiller en radioprotection (CRP) et son service de prévention et de santé au travail (SPST), une surveillance dosimétrique individuelle (SDI) dont les résultats sont enregistrés dans le système d'information de la surveillance de l'exposition aux rayonnements ionisants (SISERI). La gestion de SISERI est réglementairement confiée à l'Institut de radioprotection et de sûreté nucléaire (IRSN), pour le compte du Ministère chargé du travail.

#### Quelles améliorations pour les utilisateurs de Siseri ?

Le nouveau Système d'information de la surveillance de l'exposition aux rayonnements ionisants (Siseri) est disponible depuis juin 2023. Synthèse des principaux changements pour les employeurs, conseillers en radioprotection (CRP), médecins du travail (MDT) et laboratoires accrédités.

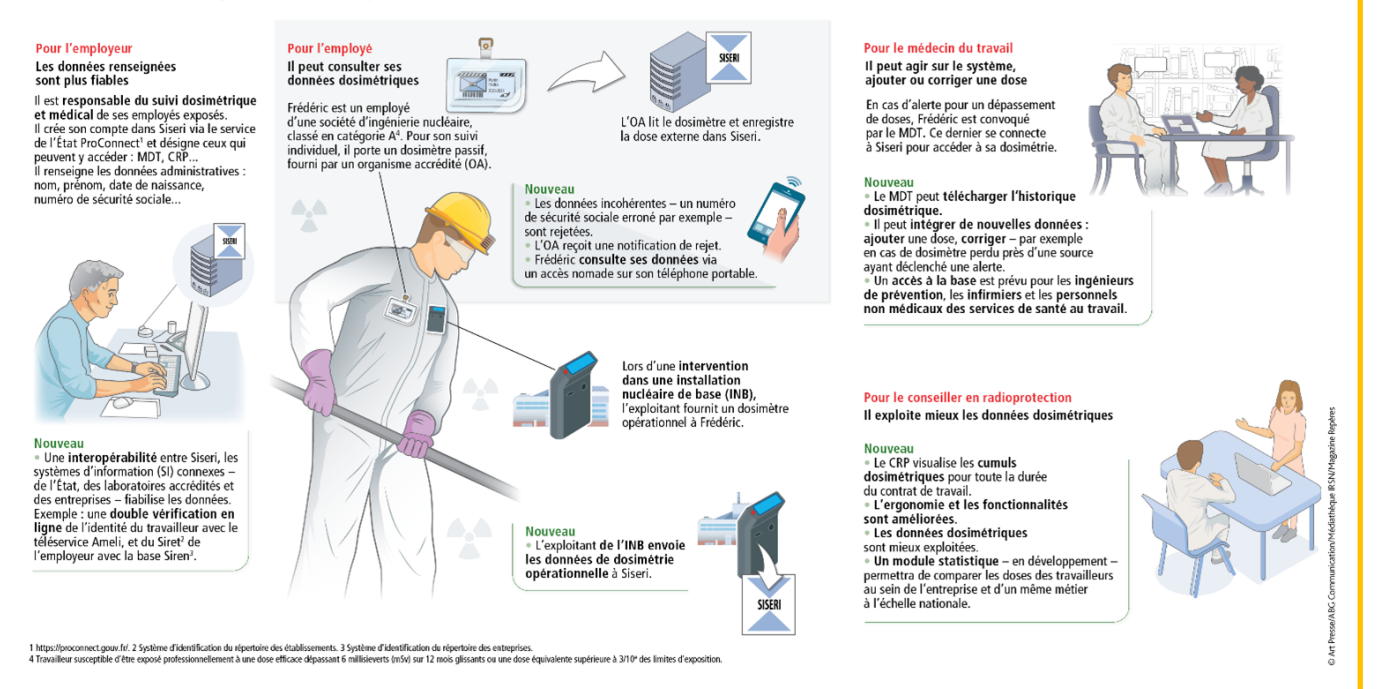

# 1. Avoir accès à SISERI

Pour disposer d'un accès à SISERI, le conseiller en radioprotection (CRP) doit avoir été désigné par l'employeur. Le CRP reçoit une notification de cette désignation par courriel avec les indications à suivre pour valider son accès (validation de l'accès = première connexion).

## 2. Se connecter à SISERI

Pour se connecter à SISERI, le conseiller en radioprotection peut cliquer sur <u>https://siseri.irsn.fr</u> Un mot de passe personnalisé est à créer lors de la première connexion (12 caractères, 1 majuscule, 1 chiffre, 1 caractère spécial).

## 3. Gérer son compte et visualiser son tableau de bord

## Gérer son compte

Si vous avez plusieurs profils, vous pouvez passer d'un compte à un autre en cliquant sur « autre profil » Vous avez également la possibilité de modifier, si besoin, l'adresse courriel de votre compte et votre mot de passe (voir l'image ci-dessous).

## Visualiser son tableau de bord

Un tableau de bord avec plusieurs vignettes permet au conseiller en radioprotection de visualiser les informations de son compte.

|     | ≡<br>Menu             |                                  | SISERI                                     |                                                                                                    | θ                                       | Connecté en tant que<br>Conseiller en radioprotection (CRP)<br>Autres profils |                          |
|-----|-----------------------|----------------------------------|--------------------------------------------|----------------------------------------------------------------------------------------------------|-----------------------------------------|-------------------------------------------------------------------------------|--------------------------|
| ū   | Tableau de bord       | Bienvenue BANTREIL CE            | IINF                                       |                                                                                                    |                                         |                                                                               | Mon compte               |
| E   | Travailleurs          | Accès rapides                    |                                            |                                                                                                    |                                         |                                                                               | ➔ Se déconnecter         |
| ħ   | Établissements        |                                  |                                            |                                                                                                    |                                         |                                                                               |                          |
| -   | Accédants             | 1196 🚇                           | 21 🖿                                       | <b>57 ▲</b>                                                                                                    | 0 🔺                                     | 0 ^                                                                           | 0 🔊                      |
| (*) | Dosimétrie            | Nombre total des<br>travailleurs | Nombre total des                           | Nombre de travailleurs qui                                                                                                    | Nombre total des<br>établissements sans | Alerte dépassement VLEP                                                       | Demandes d'assistance en |
| 0   | Demandes d'assistance | Voir tout ->                     | Voir tout ->                               | incomplètes                                                                                                    | OA/CRP/MDT                              | <u>Voir tout -&gt;</u>                                                        | Voir tout ->             |
|     |                       |                                  | O<br>Vous<br>sélec<br>CR<br>CR<br>CR<br>CR | Vos profils<br>spouvez basculer facilement entre vos profils<br>titonner celui de votre choix puis cliquer sur la<br>nseiller en radioprotection<br>p<br>rrespondant Employeur de SISERI<br>S<br>Connexion | X<br>Li suffit de<br>touton connexion.  |                                                                               |                          |

# 4. Consulter certaines données administratives des travailleurs, les dates d'envoi de la dernière dose transmise et le cumul des doses pour un SIRET

## Dans SISERI, le CRP a accès aux travailleurs pour un établissement à condition que l'employeur (ou son CES) l'ait

#### associé au groupe contenant ces travailleurs.

>>Comment recherchez un travailleur :

- Directement en saisissant son nom, prénom ou numéro de sécurité sociale (NIR) puis « appliquer les filtres » ou validez.
- Filtrer au préalable par SIRET voire par SIRET et groupe.
- En laissant les champs des filtres vides, vous aurez accès à la liste des travailleurs pour les établissements dont vous êtes désigné CRP (sous réserve que vous avez été associé au groupe dans lequel se situe le travailleur).

L'affichage des travailleurs se fait par ordre alphabétique.

>>quelles sont les données que je peux vérifier dans la fiche individuelle du travailleur ?

- Les données de traits d'identité du travailleur dans la partie supérieure.
- Certaines données concernant le travailleur et la liste des émetteurs de dosimétrie rattachés pour ce travailleur au sein du SIRET établissement sous l'onglet Suivi établissement.

>> Vous pouvez vérifier que l'OA et l'exploitant (le cas échéant) sont bien renseignés.

Si tel n'est pas le cas, rapprocher vous de l'employeur ou de son CES afin qu'il associe le travailleur à l'OA voire à l'exploitant.

• La date de la dernière dose envoyée à SISERI par type de dosimétrie ainsi que son cumul pour l'établissement.

| Identité<br>Nom de naissance Prén<br>Date de naissance Sexe | Muther les données III a                                                  | Richtgen de cartilin<br>Clé                                                                                        | Synthese de référence (mSv)<br>12 mois révolus O | Dosimétrie vie (mSv) |                |  |  |  |
|-------------------------------------------------------------|---------------------------------------------------------------------------|----------------------------------------------------------------------------------------------------|--------------------------------------------------|----------------------|----------------|--|--|--|
| infineratio M                                               |                                                                           |                                                                                                    | Efficace Peau                                    | Efficace Peau        |                |  |  |  |
| Duhl par établissements Autres établissements               |                                                                           |                                                                                                    |                                                  |                      |                |  |  |  |
| DLSI CHINON (AVOINE)                                        | out du contrat : 05/01/2023 Fin du co                                     | entrat : Indéterminé                                                                                               |                                                  |                      | COMPLETUDE 9/9 |  |  |  |
| Métier Secteur d'activit<br>Echafaudeur Logistique et m     | té<br>aintenance du Nucleaire (Prestataires)                              | Contrat Quotité                                                                                                    |                                                  |                      |                |  |  |  |
| Groupe Catégorie<br>CHINON A                                | ,                                                                         | CA Exploitant<br>EDF ATP Labo LABM ORANO RECYCLAGE LA HAGUE (ex DEM)<br>1 autre(s) OA ~ 1 autre(s) exploitant(s) ~ |                                                  |                      |                |  |  |  |
| TYPE DE DOSIMETRIE                                          |                                                                           |                                                                                                    |                                                  |                      |                |  |  |  |
| Dosimétrie Efficace<br>Date de début Date de fin            | Obsimétrie Interne<br>1 examen(s) réalisé(s)<br>Date de début Date de fin | Dosimétrie Opérationnelle     Date de début Date de fin                                                            |                                                  |                      |                |  |  |  |
| 05/01/2023 31/10/2023                                       | 24/07/2023 24/07/2023                                                     | 3 09/03/2023 22/08/2023                                                                                            |                                                  |                      |                |  |  |  |

• Possibilité de cliquer sur l'œil de la vignette afin de basculer vers l'écran synthèse du menu Dosimétrie pour la dosimétrie efficace et opérationnelle.

# 5. Supprimer un établissement de sa liste

Dans le menu « *Etablissements* », vous avez la possibilité de supprimer les établissements dont vous n'assurez plus le suivi dosimétrique des travailleurs. Pour cela, après avoir identifié l'établissement concerné dans la liste, veuillez cocher la case et cliquer sur "Supprimer de la liste".

| ≡<br>Menu                                 |                                                                                 |                                         | Connecté en tart que<br>Conseiller en radioprotection (CRP)<br>Autres serofits |
|-------------------------------------------|---------------------------------------------------------------------------------|-----------------------------------------|--------------------------------------------------------------------------------|
| Tableau de bord Travailleurs Travailleurs | Etablissements<br>™™=                                                           | imer un élablissement de sa liste       |                                                                                |
| Accédants<br>(+) Dosimétrie               | Nombre détablissements total : 21<br>Nombre détablissements sélectionné(s)s : 1 | Nombre de traveilleure Date de création | Supprimer de la liste "Exporter le tableau Exporter la sélection               |
| Demandes d'assistance                     | ORCE I CLOUISSETIERT                                                            | 70 <sup>44</sup> 16/06/2023             | State de lini : Date de dennere rinse a jour : State de Compte                 |
|                                           | Logistique et maintenance du Nucleaire (Prestataires)                           | 3 4 16/06/2023                          | S Valide                                                                       |

# 6. Consulter les résultats dosimétriques des travailleurs

Le conseiller en radioprotection peut consulter :

- Les valeurs dosimétriques enregistrées sur les cinq dernières années pour la dosimétrie de référence, la dosimétrie interne et la dosimétrie opérationnelle (pour le travailleur accédant en zone contrôlée de type Nucléaire), dans la limite du contrat de travail.
- Les cumuls dosimétriques d'un travailleur sur la durée du contrat de travail.
- Les cumuls dosimétriques d'un travailleur concernant tous les établissements pour lesquels il a reçu de la dose sur une période de 12 mois consécutifs.

Utiliser les filtres pour rechercher un travailleur en particulier ou pour rechercher les travailleurs d'un établissement et/ou d'un groupe donné.

Laisser les champs des filtres vides pour accéder à la dosimétrie de tous les travailleurs pour tous les établissements dont vous êtes désignés conseiller en radioprotection.

## 1. Consultation de la dosimétrie en mode « Synthèse »

Le menu « Synthèse » permet de consulter les valeurs de la dosimétrie de référence et de comparer les valeurs des cumuls Hp(10) photons et neutrons.

## a) Onglet Synthèse de référence

permet de consulter les valeurs des cumuls sur les 12 mois révolus en sélectionnant le mois et l'année de son choix ou les valeurs en détail sur le contrat de travail dans la limite de 5 ans.

## b) Onglet Synthèse comparative

permet d'afficher les valeurs de cumul Hp(10) photons et neutrons de la dosimétrie de référence et opérationnelle sur les 12 mois en cours.

Permet d'accéder au détail des doses sur le contrat de travail dans la limite de 5 ans.

|       | ≡<br>Menu                                                      |                                                                               | SISERI                                                                                                    |                                                                                                    | Cor<br>Cor<br>Aut                                                                                      | mecté en tant que<br>seiller en radioprotection (CRP)<br>rea profila                                        |                                                                                                    |
|-------|----------------------------------------------------------------|-------------------------------------------------------------------------------|----------------------------------------------------------------------------------------------------|----------------------------------------------------------------------------------------------------|----------------------------------------------------------------------------------------------------|----------------------------------------------------------------------------------------------------|----------------------------------------------------------------------------------------------------|
|       | Tableau de bord<br>Travailleurs<br>Établissements<br>Accédants | Synthèse<br>Mois de référence<br>12/2023                                      | itres ==""                                                                                                    |                                                                                                    |                                                                                                    |                                                                                                    | ()                                                                                                    |
| ••    | Dosimétrie<br>Synthèse<br>Référence Corps Entier               | Nombre de travailleurs total : 605<br>Nombre de travailleurs sélectionnés : 0 |                                                                                                    | Tous les établisseme                                                                               | its 🕊                                                                                                  | s <sup>⇒</sup> Ex                                                                                           | porter le tableau 42° Exporter la offection                                                                 |
|       | Référence Pelu<br>Référence Extrémités<br>Référence Cristallin | Identité                                                                      | Etablissement                                                                                                 | Efficace (mSv)                                                                                     | Ref peau (mSv) Aucune dose enregistrée Sv Cumul 0.06 / 500 m                                           | Ref extrémités (mSv)<br>Aucune dose enregistrée<br>Aucune dose enregistrée                                  | Ref cristallin (mSv)<br>Aucune dose enregistrée<br>Aucune dose enregistrée                                  |
| _<br> | Opérationnelle<br>Demandes d'assistance                        | Cet Non Classe                                                                | MULTHETABLISSEMENTS<br>APAVE Alsaclenne SAS<br>MULHOUSE<br>Controles utilisant des sources de<br>rayonnements | Aucune dose enregistrée<br>Cumul 0.12 / 20 r<br>Aucune dose enregistrée<br>Aucune dose enregistrée | Aucune dose enregistrée<br>Sv Cumul 0.12 / 500 m<br>Aucune dose enregistrée<br>Aucune dose enregistrée | Aucune dose enregistrée<br>Sv Aucune dose enregistrée<br>Aucune dose enregistrée<br>Aucune dose enregistrée | Ausune dois enregistrée<br>Ausune doise enregistrée<br>Ausune doise enregistrée<br>Ausune doise enregistrée |

En cliquant sur le nom d'un travailleur à partir du menu « Synthèse de référence » par exemple, le CRP peut consulter le détail des résultats des doses efficaces, des doses à la peau, des doses aux extrémités et des doses au cristallin.

| Retour                                  |                                 |                                                                                                  |                            |                      |                                                |                         |                                 |    |  |  |
|-----------------------------------------|---------------------------------|--------------------------------------------------------------------------------------------------|----------------------------|----------------------|------------------------------------------------|-------------------------|---------------------------------|----|--|--|
| AND THE CONTRACTOR                      | Historique de carrière          |                                                                                                  |                            |                      |                                                |                         |                                 |    |  |  |
| Etablissemant                           | Sélectionne                     | r un établissement                                                                               | Synthese com<br>12 mois er | n cours ①            | Synthese de référence (<br>12 mois révolus ①   | (mSv) Dosimétrie lo     | rat de travail                  |    |  |  |
| NIR                                     | Entreprise                      | Secteur d'activité Métier<br>Reacteurs de production d<br>energie Chartier<br>chef de<br>travaux | 6 <sup>3</sup>             | 0,000                |                                                | -52                     | 512                             |    |  |  |
| Catégorie<br>A                          | Groupe                          | Début de port         Fin de por           01/10/2013         31/03/202                          | t<br>3                     | Op HP(10)            | Emcace Peau                                    | Efficace                | Peau                            |    |  |  |
| Dose cumulée par anné                   | e (Ref HP(10) et Op HP(10))     |                                                                                                  | Dose cumulé                | e par année (dos     | imétrie de référence)                          |                         |                                 |    |  |  |
| 0.7 0.5 <sup>52</sup>                   | of out                          | 5 <sup>50</sup> 5 <sup>50</sup> 5 <sup>50</sup> 5 <sup>50</sup>                                  | 8                          | 5<br>5               | 5 <sup>5</sup> 5 <sup>40</sup> 5 <sup>40</sup> | 600 65                  | o <sup>gh</sup> o <sup>gh</sup> |    |  |  |
| 2019<br>Légende<br>Ref HP(10) Op HP(10) | 2020 2021                       | 2022 2023                                                                                        | 2019<br>Légende            | 2020<br>Peau         | 2021                                           | 2022                    | 2023                            |    |  |  |
| <                                       |                                 |                                                                                                  | ~                          |                      |                                                |                         | ;                               |    |  |  |
| Synthèse comparative détaillée          |                                 |                                                                                                  |                            |                      |                                                |                         |                                 |    |  |  |
|                                         | Ref HP(10) photon+neut on (mSv) | Op HIN0) photon+neutron (mSv)                                                                    |                            | Efficace (mSv)       | Ref Extrémités (mSv)                           | Ref Cristallin (mSv)    | Ref Peau (mSv)                  | ,  |  |  |
| janvier 2023                            | Aucune dose enregistrée         | 0,112                                                                                            | janvier 2023               | Aucune dose enregis  | trée Aucune dose enregistrée                   | Aucune dose enregistrée | Aucune dose enreg               | 1  |  |  |
| février 2023                            | Aucune dose enregentée          | 0.225                                                                                            | février 2023               | Aucune dose enregis  | trée Aucune dose enregistrée                   | Aucune dose enregistrée | Aucune dose enreg               | r. |  |  |
| mars 2023                               | < <u>9.46</u>                   | 0.031                                                                                            | mars 2023                  | • 9.4                | 6 Aucune dose enregistrée                      | Aucune dose enregistrée |                                 |    |  |  |
| avril 2023                              | Aucune dose enregistrée         |                                                                                                  | avril 2023                 | Aucune dose enregis  | trée Aucune dose enregistrée                   | Aucune dose enregistrée | Aucune dose enreg               | r. |  |  |
| mai 2023                                | Aucune dose enregistrée         | 0.113                                                                                            | mai 2023                   | Aucune dose enregis  | trée Aucune dose enregistrée                   | Aucune dose enregistrée | Aucune dose enreg               | 1  |  |  |
| juin 2023                               | Aucune dose enregistrée         | Aucune dose enregistrée                                                                          | juin 2023                  | Aucune dose enregis  | trée Aucune dose enregistrée                   | Aucune dose enregistrée | Aucune dose enreg               | ,  |  |  |
| juillet 2023                            | Aucune dose enregistrée         | Aucune dose enregistrée                                                                          | juillet 2023               | Aucune dose enregis  | trée Aucune dose enregistrée                   | Aucune dose enregistrée | Aucune dose enreg               |    |  |  |
| août 2023                               | Aucune dose enregistrée         | Aucune dose enregistrée                                                                          | août 2023                  | Aucune dose enregis  | trée Aucune dose enregistrée                   | Aucune dose enregistrée | Aucune dose enreg               | j  |  |  |
| septembre 2023                          | Aucune dose enregistrée         | Aucune dose enregistrée                                                                          | septembre 2023             | Aucune dose enregis  | trée Aucune dose enregistrée                   | Aucune dose enregistrée | Aucune dose enreg               |    |  |  |
| octobre 2023                            | Aucune dose enregistrée         | Aucune dose enregistrée                                                                          | octobre 2023               | Aucune dose enregis  | trée Aucune dose enregistrée                   | Aucune dose enregistrée | Aucune dose enreg               | i. |  |  |
| novembre 2023                           | Aucune dose enregistrée         | Aucune dose enregistrée                                                                          | novembre 2023              | Aucune dose enregist | rée Aucune dose enregistrée                    | Aucune dose enregistrée | Aucune dose enregi              |    |  |  |
| décembre 2023                           | Aucune dose enregistrée         | Aucune dose enregistrée                                                                          | décembre 2023              | Aucune dose enregist | rée Aucune dose enregistrée                    | Aucune dose enregistrée | Aucune dose enregi              |    |  |  |
| TOTAL                                   | 0,46                            | 0,601                                                                                            | TOTAL                      | 0,4                  | 6 Aucune dose enregistrée                      | Aucune dose enregistrée | 0                               |    |  |  |

## 2. Consultation de la dosimétrie « référence corps entier »

Le menu « Référence corps entier » permet de consulter le détail et les cumuls des doses efficaces (somme des valeurs Hp(10) photons, Hp(10) neutrons et des doses engagées) sur le mois de référence et sur les 12 mois révolus.

- Dosimétrie efficace
- Hp(10) Photon : pour afficher le détail des valeurs Hp(10) photon
- Hp(10) Neutron : permet de consulter le détail des valeurs Hp(10) neutron (neutrons rapides, neutrons thermiques et neutrons sans distinction)
- Synthèse radon et NORM : pour visualiser le détail des doses efficaces dues au rayonnement tellurique dont principalement le radon
- Calcul Hp(10)-PN : permet d'afficher le détail des doses efficaces résultant de l'exposition des personnels navigants au rayonnement cosmique

| ≡<br>Menu                                                                                                 |                        |                                                                               | Connecté en tant que     Conseiller en radioprotection (CRP)     Autres profis |
|----------------------------------------------------------------------------------------------------|------------------------|-------------------------------------------------------------------------------|--------------------------------------------------------------------------------|
| Tableau de bord     Travailleurs     Établissements     Accédants     Synthèse     Brifferena Come Erfére | Référence Corps Entier | Symthèse radion et NORM Calcul Hp(10) - PN Interne<br>Tous les dtablissements | "c" Exporter le tableau "c" Exporter la sélection                              |
| Référence Peau                                                                                            | 🗌 Identité             | Etablissement                                                                 | Efficace (mSv)                                                                 |
| Référence Extrémités<br>Référence Cristallin                                                              |                        |                                                                               | Aucune dose enregistrée<br>Curnul 0,06 / 20 mSv                                |
| Opérationnelle                                                                                            |                        | MULTI-ETABLISSEMENTS                                                          | Aucune dose enregistrée<br>Cumul 0,12 / 20 mSv                                 |
| Demandes d'assistance                                                                                     | Cat Non Classé         |                                                                               | Aucune dose enregistrée<br>Aucune dose enregistrée                             |

- 3. Consultation des autres types de dosimétrie de référence
- a) Le menu « Référence peau » permet de consulter les valeurs de dose équivalente à la peau Hp(0,07) (cumul sur le mois de référence et sur les 12 mois révolus).

|          | ≡<br>Menu                                                      | REVENSIONE<br>RAAKCASE<br>With Market<br>Status                               | Θ                         | Connecté en tant que<br>Conseiller en radioprotection (CRP)<br>Autres profils |
|----------|----------------------------------------------------------------|-------------------------------------------------------------------------------|---------------------------|-------------------------------------------------------------------------------|
|          | Tableau de bord<br>Travailleurs<br>Établissements<br>Accédante | Référence Peau<br>Mois de référence<br>122003 E Filtres ==                    |                           | 0                                                                             |
| <br>(**) | Dosimétrie<br>Svnthèse                                         | Nombre de travailleurs total : 605<br>Nombre de travailleurs sélectionnés : 0 | Tous les établissements 🔳 | .,⇔ <b>Exporter le tableau</b>                                                |
|          | Référence Corps Entier                                         | Identité                                                                      | Etablissement             | Ref peau (mSv)                                                                |
|          | Référence Peau                                                 |                                                                               |                           | Aucune dose enregistrée<br>Cumul 0,06 / 500 mSv                               |
|          | Référence Extrémités<br>Référence Cristallin                   |                                                                               | MULTI-ETABLISSEMENTS      | Aucune dose enregistrée<br>Cumul 0,12 / 500 mSv                               |
|          | Opérationnelle                                                 | Cat Non Classé                                                                |                           | Aucune dose enregistrée<br>Aucune dose enregistrée                            |
| 0        | Demandes d'assistance                                          |                                                                               | MULTHETABLISSEMENTS       | Aucune dose enregistrée<br>Cumui 0.23 / 500 mSv                               |

- b) Le menu « Référence extrémités » permet de consulter les valeurs de dose équivalente Hp(0,07) aux extrémités (cumul sur le mois de référence et sur les 12 mois révolus).
- Bague : permet de consulter le détail des valeurs de dose équivalente aux extrémités (dosimètre bague mesurant les photons et les bêtas)
- Poignet : pour consulter le détail des valeurs de dose équivalente aux extrémités (dosimètres poignets mesurant les photons, les neutrons thermiques et les neutrons rapides).
- Autres : permet d'afficher les valeurs de dose équivalente aux extrémités (autres types de dosimètres)

|     | ≡<br>Menu                                                                               |                                                                             |                                                                                        | Connecté en tant que<br>Conseiller en adioprotection (CRP)<br>Autres profils                                                                                                    |
|-----|-----------------------------------------------------------------------------------------|-----------------------------------------------------------------------------|----------------------------------------------------------------------------------------|----------------------------------------------------------------------------------------------------|
|     | Tableau de bord<br>Travailleurs<br>Établissements<br>Accédants                          | Référence Extrémités                                                        | 13 faar kertalahanan julio, taan keitar 1, 3                                           | 0                                                                                                    |
| (+) | Dosimétrie<br>Synthèse<br>Référence Corps Entier<br>Référence Peau                      | Nombre de travailleurs total : 3<br>Nombre de travailleurs sélectionnés : 0 | Tous les établissements <b>C</b>                                                       | ு் Exporter le tableau ம் "Exporter la adlection<br>Def autrémitée (anSe)                                                                                                    |
| 0   | Référence Extrémités<br>Référence Cristallin<br>Opérationnelle<br>Demandes d'assistance |                                                                             | ETBOILSBERMENT<br>MULTH-ETABLISSEMENTS<br>MULTH-ETABLISSEMENTS<br>MULTH-ETABLISSEMENTS | Aucure dose envejantée         0.64 / 500 mBv           Aucure dose envejantée         0.64 / 500 mBv           Aucure dose envejantée         0.66 / 500 mBv           Aucure dose envejantée         0.66 / 500 mBv           Aucure dose envejantée         0.66 / 500 mBv |
|     |                                                                                         |                                                                             |                                                                                        | Afficher: 30 👻 1-30 sur 3 < >                                                                                                    |

c) Le menu « Référence cristallin » permet de consulter les valeurs de dose équivalente Hp(3) au cristallin (cumul sur le mois de référence et sur les 12 mois révolus).

|         | ≡<br>Menu                                                      |                                                                             |                                                                                                    | Connecté en tant que<br>Conseller en radioprotection (CRP)<br>Autres profils       |
|---------|----------------------------------------------------------------|-----------------------------------------------------------------------------|----------------------------------------------------------------------------------------------------|------------------------------------------------------------------------------------|
|         | Tableau de bord<br>Travailleurs<br>Établissements<br>Accédants | Référence Cristallin<br>Mois de référence                                   | Name (Scenichel Sceniche Laboration of the Control of the Control | (                                                                                  |
| (•)<br> | Dosimétrie<br>Synthèse                                         | Nombre de travailleurs total : 3<br>Nombre de travailleurs sélectionnés : 0 | Tous les établissements 🗨                                                                                                    | u <sup>tte</sup> <b>Exporter le tableau</b> ut <sup>te</sup> Exporter la sélection |
|         | Référence Corps Entier                                         | 🗌 Identité                                                                  | Etablissement                                                                                                    | Ref cristallin (mSv)                                                               |
|         | Référence Peau                                                 |                                                                             |                                                                                                    | Aucune dose enregistrée<br>Cumul 0.2 / 20 mSv                                      |
|         | Référence Extrémités                                           |                                                                             | MULTI-ETABLISSEMENTS                                                                                                    | Aucune dose enregistrée<br>Cumul 0 / 20 mSv                                        |
| -       | Opérationnelle                                                 |                                                                             |                                                                                                    | Aucune dose enregistrée<br>Cumul 0 / 20 mSv                                        |
| Ó       | Demandes d'assistance                                          |                                                                             |                                                                                                    | Afficher: <u>30 ▼</u> 1-30 eur 3 < >                                               |

## 4. Consultation de la dosimétrie opérationnelle

- Sélectionner le menu « Opérationnelle » pour consulter le cumul des valeurs de dosimétrie opérationnelle Hp(10) photon + neutron sur le mois de référence et sur les 12 mois en cours.
- Hp(10) Photon : pour consulter les valeurs Hp(10) photon de dosimétrie opérationnelle
- Hp(10) Neutron : permet de consulter les valeurs Hp(10) neutron de dosimétrie opérationnelle

Connecté en tant que Conseiller en radioprotection (CRP) RÉPUBLIQUE (a) start profiles. MENU Tableau de bord **(**) Dosimétrie Opérationnelle 1 Travailleurs h .... neutron Hp(10) Photon Hp(10) Neutron Nombre de travailleurs total : 30 Tous les établissements 🗨 Nombre de travailleurs sélectionnés : 0 Etablissement Op HP(10) photon+neutron (mSv) Identité Aucune dose enregistrée Dumul 0,263 / 20 mS ATTENDED AND 0,294 / 20 mSv se enregistrée 0,535 / 20 mSv

Cliquer sur le nom d'un travailleur pour afficher le détail et le cumul (cumul sur tous les établissements par défaut) des valeurs Hp(10) sur les 12 mois en cours.

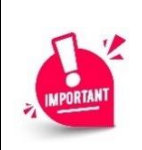

Les cumuls de dosimétrie opérationnelle sont calculés en prenant en compte le mois en cours contrairement aux cumuls dosimétries de référence qui affichent des valeurs de mois révolus.

# 7. Exporter les doses

Des fonctions d'export sont disponibles dans tous les onglets et sous onglets du menu Dosimétrie. Les données sont exportées au format csv avec « ; » en séparateur.

|       | Tableau de bord<br>Travailleurs<br>Transmission de dosimétrie<br>Établissements | Mois<br>04/ | Inthèse (i)<br>Is de référence<br>2024 (i) Filtes Filte<br>gethèse de référence<br>Synthèse comparative | CHOISIR EXPORTER LE<br>TABLEAU OU EXPORTER LA<br>SELECTION                                                                                                    |                                                    |                         |                                                    |                                                    |                                                                                                    |  |  |
|-------|---------------------------------------------------------------------------------|-------------|----------------------------------------------------------------------------------------------------|----------------------------------------------------------------------------------------------------|----------------------------------------------------|-------------------------|----------------------------------------------------|----------------------------------------------------|----------------------------------------------------------------------------------------------------|--|--|
| <br>@ | Accédenta<br>Émetteurs                                                          | No          | mbre de travailleurs total : 287205<br>mbre de travailleurs sélectionnés : 0                            |                                                                                                    |                                                    | Tous les établissements |                                                    |                                                    | CHOIGER DEPORTER LE<br>TAREAU OU BONNER LA<br>SUBJECTION<br>- Deporter la tableau<br>- Deporter la tableau<br>- Deporter la t |  |  |
| 0+0   | Dosimétrie                                                                      |             | Identité                                                                                                | Etablissement                                                                                                    | Efficace (mSv)                                     |                         | Ref peau (mSv)                                     | Ref extrémités (mSv)                               | Ref cristallin (mSv)                                                                                                    |  |  |
|       | Synthèse<br>Référence Corps Entier                                              |             | And a second second second second second                                                                | Office Longin International Second Second                                                                                                    | Aucune dose enregistrée<br>Aucune dose enregistrée |                         | Aucune dose enregistrée<br>Aucune dose enregistrée | Aucune dose enregistrée<br>Aucune dose enregistrée | Aucune dose enregistrée<br>Aucune dose enregistrée                                                                                                    |  |  |
|       | Référence Pesu<br>Référence Extrémités                                          | d           |                                                                                                    | Shirthe                                                                                                    | Aucune dose enregistrée<br>Cumul                   | 0 / 20 m9v              | Aucurve dose enregistrée<br>Currul 0 / 500 mBv     | Aucune dose enregistrée<br>Aucune dose enregistrée | Aucune dose enregistrée<br>Aucune dose enregistrée                                                                                                    |  |  |
|       | Référence Cristallin<br>Opérationnelle                                          |             | A MARINA CONTRACTOR                                                                                     | Teaching (Carlos and Carlos and C | Aucune dose enregistrée<br>Cumul                   | 0 / 20 mSv              | Auture dose enregistrée<br>Cumul 0 / 500 mSv       | Aucune dose enregistrée<br>Aucune dose enregistrée | Aucune dose enregistrée<br>Aucune dose enregistrée                                                                                                    |  |  |

Dans toutes les pages :

- « Exporter le tableau » permet d'exporter les doses de l'ensemble des travailleurs suivis par le CRP.
- « Exporter la sélection » permet d'exporter seulement les lignes cochées.

Si la case « Tous les établissements » est cochée, les colonnes liées aux établissements sont vides dans les fichiers exportés.

Les formats d'exports et noms des fichiers sont donnés dans le tableau suivant :

| Menu                                                  | Nom fichier export                         | Données exportées                                                                                                    | Colonnes              |
|-------------------------------------------------------|--------------------------------------------|----------------------------------------------------------------------------------------------------|-----------------------|
|                                                       |                                            |                                                                                                    | communes              |
| Synthèse –<br>Synthèse de<br>référence                | AAAAMMJJHHMMSS-dose-reference.csv          | Efficace (mSv) mois de reference ; Efficace (mSv) cumul ; Ref<br>Peau (mSv) mois de reference ; Ref Peau (mSv) cumul ; Ref<br>Extremites (mSv) mois de reference ; Ref Extremites (mSv)<br>cumul ; Ref Cristallin (mSv) mois de reference ; Ref Cristallin<br>(mSv) cumul                           |                       |
| Synthèse –<br>Synthèse<br>comparative                 | AAAAMMJJHHMMSS-dose-comparative.csv        | Ref HP(10) photon+neutron mois de reference (mSv) ; Ref<br>HP(10) photon+neutron (mSv) cumul ; Op Hp(10)<br>photon+neutron (mSv) Mois de reference ; Op Hp(10)<br>photon+neutron (mSv) Cumul                                                                                                    | Groupe                |
| Référence corps<br>entier - efficace                  | AAAAMMJJHHMMSS-dose-efficace.csv           | Efficace mois de reference et cumul                                                                                                    | Métier                |
| Référence corps<br>entier - photon                    | AAAAMMJJHHMMSS-dose-photon.csv             | Hp(10) Photon : mois de reference et cumul (mSv) ; Hp(10)<br>Photon cumul (mSv)                                                                                                    | Classement            |
| Référence corps<br>entier - neutron                   | AAAAMMJJHHMMSS-dose-neutron.csv            | Synthèse Neutron mois de reference (mSv) ; Synthèse Neutron<br>cumul (mSv) ; Neutron Rapide mois de reference (mSv) ;<br>Neutron Rapide cumul (mSv) ; Neutron Thermique mois de<br>reference (mSv) ; Neutron Thermique cumul (mSv) ; Neutron<br>SD mois de reference (mSv) ; Neutron SD cumul (mSv) | NIR<br>Nom<br>Prénom  |
| Référence corps<br>entier - Synthèse<br>radon et NORM | AAAAMMJJHHMMSS-dose-radon.csv              | Synthèse radon et NORM mois de reference (mSv) ; Synthèse<br>radon et NORM cumul (mSv) ; Radon Externe mois de<br>reference (mSv) ; Radon Externe cumul (mSv) ; Dose calculée<br>mois de reference (mSv) ; Dose calculée cumul (mSv)                                                                | Mois de<br>référence  |
| Référence corps<br>entier – Calcul<br>Hp(10) - PN     | AAAAMMJJHHMMSS-dose-pn.csv                 | Calcul Hp(10) - PN mois de reference (mSv) ; Calcul Hp(10) - PN<br>cumul (mSv)                                                                                                    | Raison sociale        |
| Référence corps<br>entier - interne                   | AAAAMMJJHHMMSS-dose-interne.csv            | Dose engagée mois de réference (mSv) ; Dose engagée cumul<br>(mSv)                                                                                                    | Ville                 |
| Référence<br>Extremités                               | AAAAMMJJHHMMSS-dose-extremites.csv         | Ref Extremite mois de reference (mSv) ; Ref Extremite cumul<br>(mSv)                                                                                                    | Secteur<br>d'activité |
| Référence Peau                                        | AAAAMMJJHHMMSS-dose-peau.csv               | Ref Peau mois de reference (mSv) ; Ref Peau cumul (mSv)                                                                                                    |                       |
| Référence<br>cristallin                               | AAAAMMJJHHMMSS-dose-cristallin.csv         | Cristallin mois de reference (mSv) ; Cristallin cumul (mSv)                                                                                                    |                       |
| Opérationnelle –<br>Hp(10) Photon +<br>neutron        | AAAAMMJJHHMMSS-dose-<br>operationnelle.csv | Lieu;Zone; Date d'envoi ; Date de début de port ; Date de fin de<br>port ; Valeur de la dose Hp(10) photon+neutron (mSv) ; Hp(10)<br>photon+neutron mois de reference (mSv) ; Hp(10)<br>photon+neutron cumul (mSv)                                                                                  |                       |

Où AAAAMMJJHHMMSS correspond à la date et heure d'extraction

#### Un exemple de fichier « Référence corps entier – efficace » est présenté ci-dessous :

| Α      | В                    | С          | D        | E     | F       | G            | н                                | 1            | J         | К                         | L               | М                                                     |  |
|--------|----------------------|------------|----------|-------|---------|--------------|----------------------------------|--------------|-----------|---------------------------|-----------------|-------------------------------------------------------|--|
| iroupe | Metier               | Classement | NIR      | Nom   | Prenom  | Mois de refe | Efficace mois de reference (mSv) | Efficace cum | SIRET     | Raison sociale            | Ville           | Secteur d'activite                                    |  |
| CL     | Manipulateur en elec | в          | 20000-02 | A-000 | and the | avr-24       |                                  | 0            | 20041-0   | Institution Community     | CONTRACTOR OF A | Radiotherapie                                         |  |
| ïtre 1 | Intervenant du batim | Α          | 1000-01  | A-100 | 10000   | avr-24       |                                  | 4.25         | 100000-00 | Construction of the party | 10.000          | Logistique et maintenance du Nucleaire (Prestataires) |  |
|        |                      |            |          |       |         |              |                                  |              |           |                           |                 |                                                       |  |
|        |                      |            |          |       |         |              |                                  |              |           |                           |                 |                                                       |  |

# 8. Besoin d'aide pour utiliser SISERI ?

Plusieurs possibilités :

- Depuis le site web SISERI : consulter la FAQ sur le site SISERI en suivant ce https://docs.siseri.irsn.fr/FAQ
- Depuis l'outil SISERI : cliquer sur « *Demande d'assistance* » puis sur « *Créer une demande d'assistance* » pour soumettre des tickets de demande d'assistance.

#### Pour aller plus loin

- Qu'est-ce qu'un rayonnement ionisant ?

https://www.irsn.fr/FR/connaissances/Nucleaire et societe/education-

radioprotection/bases radioactivite/Pages/8-rayonnement-ionisant.aspx#.Y8-vlsmZOUk

- Qu'est-ce que le suivi dosimétrique individuel ?

Q/R de la DGT relative à la surveillance dosimétrique individuelle, téléchargeable sur le site internet du Ministère chargé du travail :

https://travail-emploi.gouv.fr/sante-au-travail/prevention-des-risques-pour-la-sante-au-

travail/article/rayonnements-ionisants-ri-et-radioprotection-rp-des-travailleurs

- Références réglementaires :
  - Code du travail : articles R. 4451-1 et suivants (<u>Décret n° 2023-489 du 21 juin 2023</u> relatif à la protection des travailleurs contre les risques dus aux rayonnements ionisants).
  - <u>Arrêté du 23 juin 2023</u> relatif aux modalités d'enregistrement et d'accès à SISERI

#### Nous contacter

Bureau d'analyse et de suivi des expositions professionnelles (IRSN/PSE-SANTE/SER/BASEP) Courriel : <u>siseri@irsn.fr</u> Tél : 01 58 35 84 04